| Body Fluid Identification by Proteomic Mass Spectrometry - Liquid |                                     |         |  |  |  |
|-------------------------------------------------------------------|-------------------------------------|---------|--|--|--|
| Chromatography & Mass Spectrometer Processing                     |                                     |         |  |  |  |
| Status: Published Document ID: 774                                |                                     |         |  |  |  |
| DATE EFFECTIVE                                                    | APPROVED BY                         | PAGE    |  |  |  |
| 12/31/2024                                                        | Molecular Serology Technical Leader | 1 OF 10 |  |  |  |

## **Body Fluid Identification by Proteomic Mass Spectrometry -**Liquid Chromatography & Mass Spectrometer Processing

#### Purpose 1

1.1 Samples are run through liquid chromatography to separate peptide markers. Marker peptides are identified by mass spectrometry.

#### 2 **Check Before Starting**

2.1 Check the Pure Air tank. If pressure on the large gauge (right gauge) is  $\leq 300$  psi, **do not** proceed. Contact the Proteomics Team to change the Pure Air tank if it is less than 300 psi.

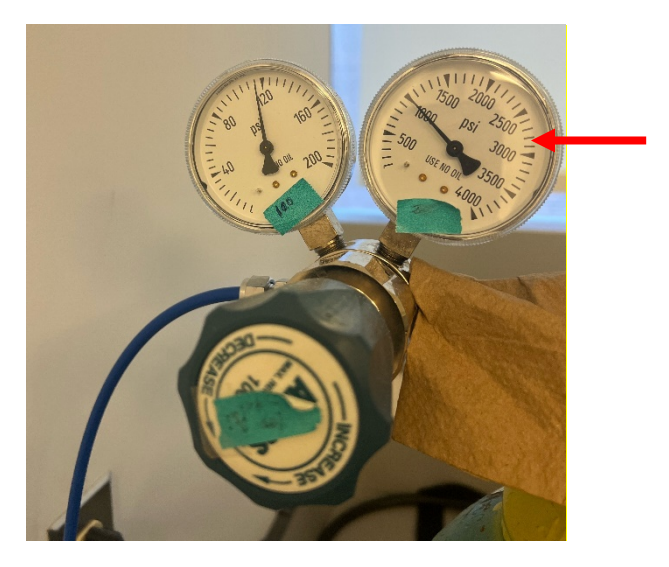

- 2.2 Check the LC/MS instrument to see how many batches are in the queue. Ensure reagents are sufficient for all batches in queue. Assume all batches are full, i.e. consist of 82 runs.
  - 2.2.1 To calculate how much reagent volumes you need to proceed, count the number of batches ahead of you, add your batch and add 1 (safety batch) to the total. For example, if there are three batches ahead of you add: 3 (batches ahead of you) + 1 (your batch) + 1 (safety batch) = 5.
  - 2.2.2 From the table below you can calculate the volume of each reagent you need by multiplying the number of batches you calculated above (2.2.1) by the volumes of each reagent in the table. For example, above you would need 500 ml of 50% Methanol, 500 ml of Loading Solution A, 400 ml of Bottle A (HPLC water) and 300 ml of Bottle B (ACN).

Controlled versions of Department of Forensic Biology Manuals only exist in the Forensic Biology Qualtrax software. All printed versions are non-controlled copies. © NYC OFFICE OF CHIEF MEDICAL EXAMINER

| Body Fluid<br>Ch                 | Identification by Proteomic Mass Spec<br>romatography & Mass Spectrometer Pr | trometry - Liquid<br>ocessing |  |  |
|----------------------------------|------------------------------------------------------------------------------|-------------------------------|--|--|
| Status: Published                |                                                                              | Document ID: 77458            |  |  |
| DATE EFFECTIVE                   | APPROVED BY                                                                  | PAGE                          |  |  |
| 12/31/2024                       | Molecular Serology Technical Leader                                          | 2 OF 10                       |  |  |
| Now, check the<br>the Proteomics | bottles. If you are unsure if there is enough volu<br>Team.                  | me of a reagent, contact      |  |  |
|                                  | <b>TTTTTTTTTTTTT</b>                                                         | 11                            |  |  |

| LC Pagant                | Volume Needed /1 Full |  |  |  |  |
|--------------------------|-----------------------|--|--|--|--|
| LC Keagent               | Batch                 |  |  |  |  |
| 50% Methanol             | <mark>100 mL</mark>   |  |  |  |  |
| Loading Solution Phase A | 100 mL                |  |  |  |  |
| Bottle A (HPLC water)    | <mark>80 mL</mark>    |  |  |  |  |
| Bottles B (ACN)          | <mark>60 mL</mark>    |  |  |  |  |

- 2.2.3 Check to see if there is a sufficient volume of PCM for your batch in the instrument tray.
- 2.2.4 To calculate how much reagent volume you need to proceed, count the number of batches ahead of you and add your batch to the total. For example, if there are three batches ahead of you add: 3 (batches ahead of you) + 1 (your batch) = 4.
- 2.2.5 Multiply the number of batches calculated above (2.2.4) by 18  $\mu$ l. For example, if you calculated four above, multiply by 18  $\mu$ l = 72  $\mu$ l.
- 2.2.6 To determine if there is enough PCM available, pipette the calculated volume using water into a new LC vial. Remove the PCM vial from the LC tray and compare it to the volume of water you pipetted into the new vial. If there is sufficient PCM in the PCM vial, replace the vial in the LC tray and proceed. If it is insufficient or you are unsure if there is enough PCM, contact the Proteomics Team.

### Body Fluid Identification by Proteomic Mass Spectrometry - Liquid Chromatography & Mass Spectrometer Processing

| Status: Published |                                     | Document ID: 77458 |
|-------------------|-------------------------------------|--------------------|
| DATE EFFECTIVE    | APPROVED BY                         | PAGE               |
| 12/31/2024        | Molecular Serology Technical Leader | 3 OF 10            |

2.3 Check Column and Tray temperatures as shown in figures below. Column temperature should be ~35°C and can be seen only on Gradient 1 window (shown below). Tray temperature should be  $\sim$ 8°C. If temperatures are not within  $\pm$  2oC of recommended temperature, contact the Proteomics Group.

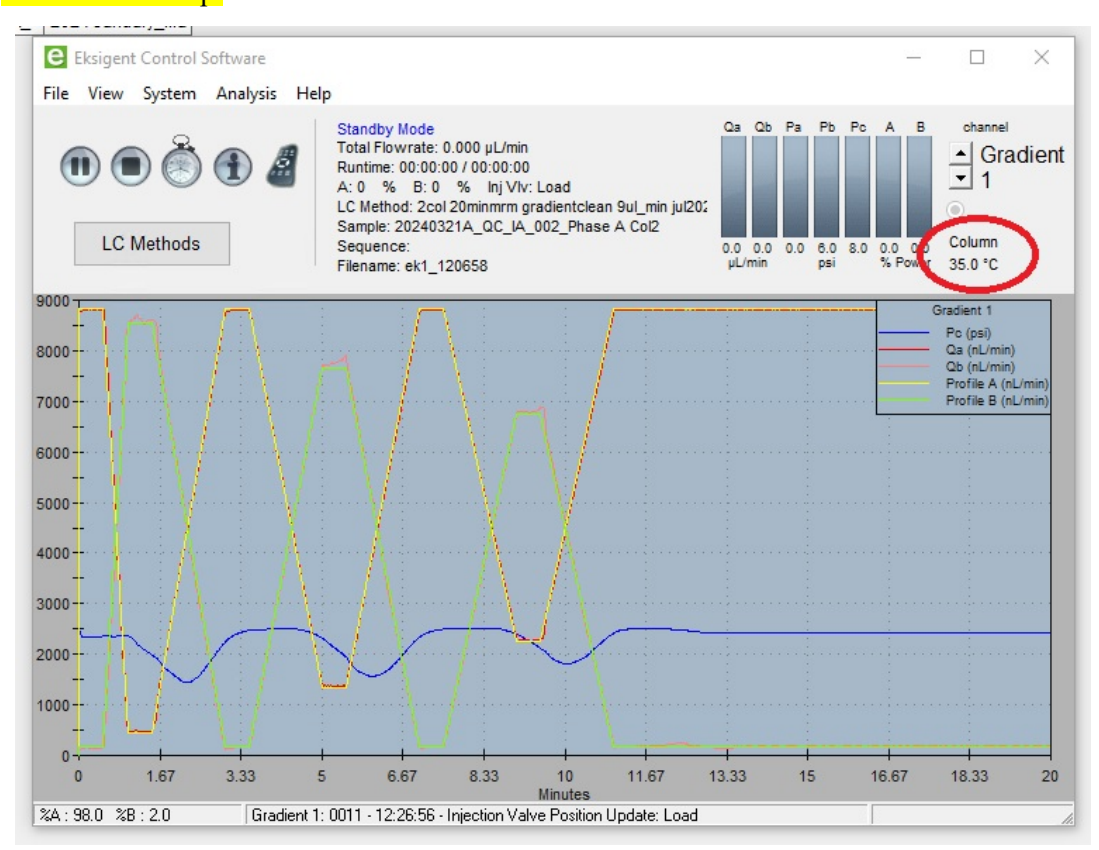

| ekspert 400 Autosampler                                                                                                    |               | × |
|----------------------------------------------------------------------------------------------------|---------------|---|
| Active Method: hyy 2ulpickup runcol2 2021june_0mm<br>Sample Name:20240321A_QC_IA_002_Phase A Col2<br>Sample ID:<br>Sample Row:L<br>Sample Column:1 | Method Editor |   |
| Device: Idle<br>Driver: Waiting for method<br>Valve Position: Load<br>ISSA Position: Load/1-10<br>ISSB Position: Load/1-10<br>Tray: 8 *C           |               |   |

Controlled versions of Department of Forensic Biology Manuals only exist in the Forensic Biology Qualtrax software. All printed versions are non-controlled copies. © NYC OFFICE OF CHIEF MEDICAL EXAMINER

### Body Fluid Identification by Proteomic Mass Spectrometry - Liquid Chromatography & Mass Spectrometer Processing

|                   |                                     | occosing           |
|-------------------|-------------------------------------|--------------------|
| Status: Published |                                     | Document ID: 77458 |
| DATE EFFECTIVE    | APPROVED BY                         | PAGE               |
| 12/31/2024        | Molecular Serology Technical Leader | 4 OF 10            |

# 2.4 For **samples that need to be rerun**, follow the instructions above (2.1 to 2.4 above) and then proceed to section 3.10.

### 3 Liquid Chromatography – Mass Spectrometer Analysis Procedure

3.1 Retrieve the following reagents:

| Cytochrome C (8 pmol/ µl) at -80°C |
|------------------------------------|
| PCM Standard                       |
| Phase A                            |
| Acetone                            |
| Acetonitrile                       |
| Isopropanol                        |

- 3.2 Prepare a working solution of Cytochrome C Master Mix sufficient to resuspend all samples (see 3.3 )Work on ice or in a -20°C cold tube rack.
- 3.3 Input into LIMS the number of regular quant samples + the number of low quant samples divided by eight. If the number is a fraction round up to the next integer. For example, if you have five regular quants and three low quant samples you have 5 + 3/8 = 5.38, therefore input 6 into LIMS.

| Cytochrome C Master Mix Reagent Ratios<br>(multiply volumes by the number of samples to be resuspended) |          |  |  |
|----------------------------------------------------------------------------------------------------|----------|--|--|
| Reagent                                                                                                 | Volume   |  |  |
| Phase A                                                                                                 | 93 µl    |  |  |
| Cytochrome C (8 pmol/µl)                                                                                | 1.45 μl  |  |  |
| Total volume:                                                                                           | 94.45 μl |  |  |

- 3.4 Resuspend samples as follows:
- 3.5 **REGULAR Samples**: add 94.45µl of Cytochrome C Master Mix (8 pmol/µl) to reconstitute peptides.
- 3.6 **LOW Concentration Samples**: add 10 µl of Cytochrome C Master Mix solution to reconstitute peptides.
- 3.7 Vortex.
- 3.8 Place in refrigerated centrifuge at 4°C and spin at 18,000 g (RCF) for 30 minutes. Record instrument and temperature in LIMS.

### Body Fluid Identification by Proteomic Mass Spectrometry - Liquid Chromatography & Mass Spectrometer Processing

| Status: Published | 815 1                               | Document ID: 77458 |
|-------------------|-------------------------------------|--------------------|
| DATE EFFECTIVE    | APPROVED BY                         | PAGE               |
| 12/31/2024        | Molecular Serology Technical Leader | 5 OF 10            |

- 3.9 Pipette supernatant into LC Vial (avoid pellet if present) and store at 4°C.
- 3.10 Prepare the LC cleaning solution to be run alongside samples and controls:

| LC Cleaning Solution |               |  |  |  |  |  |
|----------------------|---------------|--|--|--|--|--|
| Reagent              | Volume        |  |  |  |  |  |
| Acetone              | 2 μl          |  |  |  |  |  |
| Acetonitrile         | 9 μl          |  |  |  |  |  |
| Isopropanol          | 9 μl          |  |  |  |  |  |
| Total Volume:        | 20 μl /sample |  |  |  |  |  |

- 3.11 Place samples, controls, and prepared cleaning solution in Eksigent refrigerated auto sampler and fill out location of each vial in the input load plate on LIMS.
- 3.12 Fill in LIMS output data entry sheet and select the appropriate Acquistion Method for the sample type.

| Sample Type                      | AcqMethod                          |
|----------------------------------|------------------------------------|
| PepCalMix, Phase A               | Col1 PepCalMix<br>Col2 PepCalMix   |
| Cleaning Sol                     | Col1 Cleaning<br>Col2 Cleaning     |
| ENeg, Ext Pos controls, Unknowns | Col1 Unknown<br>Col2 Unknown       |
| Reruns (High)                    | Col1 Unknown Hi<br>Col2 Unknown Hi |

3.12.1 Your batch should not end on a "col 1" method. If your batch does end in a "col 1" method, add an additional phase A line at the end of the batch with a "col 2" method.

- 3.13 Output Plate Name should be the date (YYYYMMDD), followed by a letter identifying batch order (e.g. A, B, C, etc.) an underscore, followed by analyst initials.
- 3.14 Ensure the output samples are in the desired injection order before loading plate (in its default vertical mode)
  - 3.14.1 Positive controls should be run after unknown samples when creating batch.
- 3.15 Export sample batch from the output plate in LIMS.
- 3.16 Open LIMS created batch excel sheet in the LIMS LCMS folder and confirm it is as desired and save document as .txt format.

#### Body Fluid Identification by Proteomic Mass Spectrometry - Liquid Chromatography & Mass Spectrometer Processing Document ID: 77458 Status: Published DATE EFFECTIVE APPROVED BY PAGE 12/31/2024 Molecular Serology Technical Leader 6 OF 10

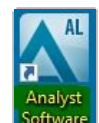

- 3.17 Open analyst software.
- 3.18 Double click Hardware Configuration  $\rightarrow$  Eksigent LC and MS  $\rightarrow$  Activate Profile

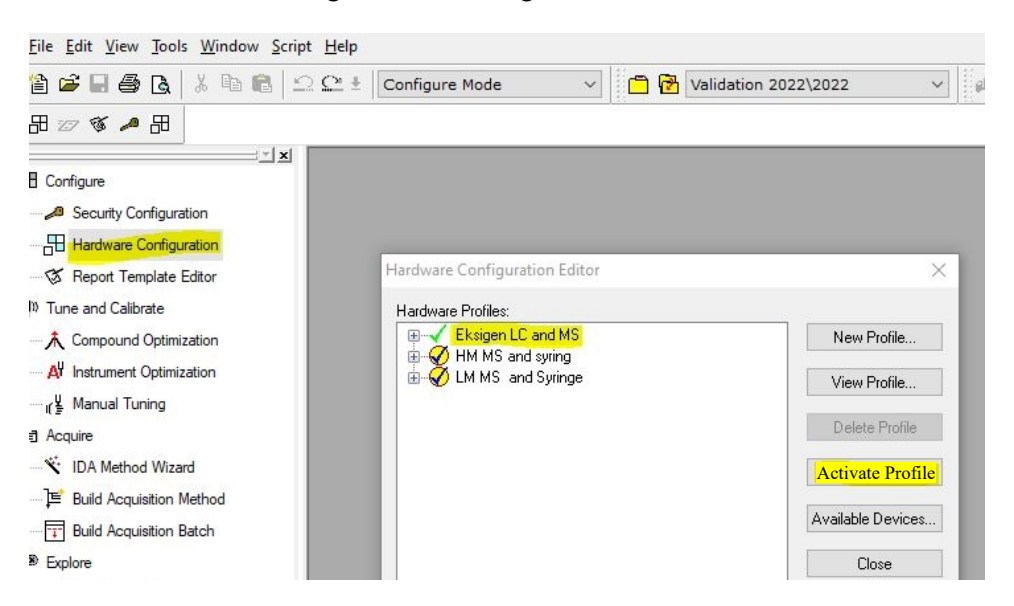

3.19 Ensure that Eksigent windows is open simultaneously (both Eksigent Control Software window and the Eksigent Autosampler window).

|                                                                                                    | Eksigent Control Software             |                                                                                           |                                                                                        |                                                     |                  |      |      |                                   |         | - 0                                                                                   | ×              |
|----------------------------------------------------------------------------------------------------|---------------------------------------|-------------------------------------------------------------------------------------------|----------------------------------------------------------------------------------------|-----------------------------------------------------|------------------|------|------|-----------------------------------|---------|---------------------------------------------------------------------------------------|----------------|
|                                                                                                    | File View System Analysis H           | Help                                                                                      |                                                                                        |                                                     |                  |      |      |                                   |         |                                                                                       |                |
|                                                                                                    | 🕕 🗭 🏝 🛃                               | Walting<br>Total Flo<br>Runtime:<br>A: 0 %<br>LC Methe<br>Sample:<br>Sequence<br>Filename | for LC Method<br>wrate: 0.000 p<br>00:00:00 / 00:<br>E: 0 % 1<br>od: 2col 20min<br>ce: | uLimin<br>100:00<br>Inj Viv: Load<br>mm gradientcle | xan 9ul_min jul2 | 2020 |      | Qa Qb Pa<br>0.0 0.0 3.0<br>pL/min | Pb Pc A | B channel<br>Gra<br>1<br>0.0<br>Column<br>35.0 °C                                     | dient          |
|                                                                                                    | 500<br>t -0.012, mAU: 328.169<br>400- |                                                                                           |                                                                                        |                                                     |                  |      |      |                                   |         | Gradient 1<br>Pc (ps)<br>Ga (nL/min)<br>Qb (nL/min)<br>Profile A (nL<br>Profile B (nL | Jmin)<br>Amin) |
| ekspert 400 Autosampler                                                                                                    | ×                                     |                                                                                           |                                                                                        |                                                     |                  |      |      |                                   |         |                                                                                       |                |
| Active Method.<br>Sampb ID:<br>Sampb ID:<br>Sampb Ecourts<br>Sampb Courter<br>Device: Ide<br>Driver: Wairing for method<br>Vaive Ponter: Load<br>1158 Partient: Load 110 | Method Editor<br>Configuration        |                                                                                           |                                                                                        |                                                     |                  |      |      |                                   |         |                                                                                       |                |
| Tray: 8 °C                                                                                                    |                                       |                                                                                           |                                                                                        |                                                     |                  |      |      |                                   |         |                                                                                       |                |
|                                                                                                    | 33                                    | 0.5                                                                                       | 0.67                                                                                   | 0.83                                                | 1<br>Minutes     | 1.17 | 1.33 | 1.5                               | 1.67    | 1.83                                                                                  | 2              |

Controlled versions of Department of Forensic Biology Manuals only exist in the Forensic Biology Qualtrax software. All printed versions are non-controlled copies. © NYC OFFICE OF CHIEF MEDICAL EXAMINER Qualtrax template 040621

#### Body Fluid Identification by Proteomic Mass Spectrometry - Liquid Chromatography & Mass Spectrometer Processing Document ID: 77458 Status: Published DATE EFFECTIVE APPROVED BY PAGE 12/31/2024 Molecular Serology Technical Leader 7 OF 10

#### 3.20 Double click Build Acquisition Batch

| AL Analyst - [Queue Manager [Local]] |                 |              |                                 |                                          |                |
|--------------------------------------|-----------------|--------------|---------------------------------|------------------------------------------|----------------|
| K File Edit View Acquire Tools E     | x <u>p</u> lore | <u>W</u> ind | dow <u>S</u> cript <u>H</u> elp |                                          |                |
| 🎦 🚅 🖬 🖨 🖪   X 🖻 💼   1                |                 |              | Acquire Mode                    | 🔹 📑 🛃 Validation                         |                |
| 🍽 🍽 ta 👗 🕹 🕹 🕒 😃                     | 8 7             |              | 🛃 👉 🖂 🍫 Т                       | ×́Р                                      |                |
| Configure Security Configuration     | A               | quiri        | ing Sample 20 of 20             | D Period 1 of 1 Dur                      | ation<br>xpecl |
| Hardware Configuration               | 0%              |              | Start Time                      | Sample Name                              | Pla            |
| Report Template Editor               | 1               | $\checkmark$ | 6/14/2019 3:39:40 P             | Phase A_Col2                             | 1              |
| ((ψ)) Tune and Calibrate             | 2               | $\checkmark$ | 6/14/2019 4:12:40 P             | CytoC Dig_10fmol/ul 10ul Loading_Col1    | 1              |
| Compound Optimization                | 3               | $\checkmark$ | 6/14/2019 4:45:41 P             | CytoC Dig_10fmol/ul 10ul Loading_Col2    | 1              |
|                                      | 4               | $\checkmark$ | 6/14/2019 5:18:40 P             | CytoC Dig_10fmol/ul 10ul Loading_Col1    | 1              |
| AI Instrument Optimization           | 5               | $\checkmark$ | 6/14/2019 5:51:41 P             | Phase A_col2                             | 1              |
| Manual Tuning                        | 6               | $\checkmark$ | 6/14/2019 6:24:40 P             | Phase A C1                               | 1              |
| Acquire (2)                          | 7               | $\checkmark$ | 6/14/2019 7:14:24 P             | Phase A C2                               | 1              |
| 1 No. 10 Annual I                    | 8               | $\checkmark$ | 6/14/2019 8:04:06 P             | SE 0.1ug/ul, 3 ul loading, Col1_Sample 1 | 1              |
|                                      | 9               | $\checkmark$ | 6/14/2019 8:53:49 P             | SE 0.1ug/ul, 3 ul loading, Col1_Sample 1 | 1              |
| E Build Acquisition Method           | 10              | $\checkmark$ | 6/14/2019 9:43:33 P             | SE 0.1ug/ul, 3 ul loading, Col1_Sample 1 | 1              |
| Build Acquisition Batch              | 11              | $\checkmark$ | 6/14/2019 10:33:14              | SE 0.1ug/ul, 3 ul loading, Col1_Sample 1 | 1              |
|                                      | 12              | $\checkmark$ | 6/14/2019 11:22:55              | SE 0.1ug/ul, 3 ul loading, Col1_Sample10 | 1              |
| yer Explore (1)                      | 13              | $\checkmark$ | 6/15/2019 12:12:38              | SE 0.1ug/ul, 3 ul loading, Col1_Sample 1 | 1              |
| 🛁 Open Data File                     | 14              | $\checkmark$ | 6/15/2019 1:02:20 A             | SE 0.1ug/ul, 3 ul loading, Col1_Sample 1 | 1              |

3.21 Right click to import acquisition batch.

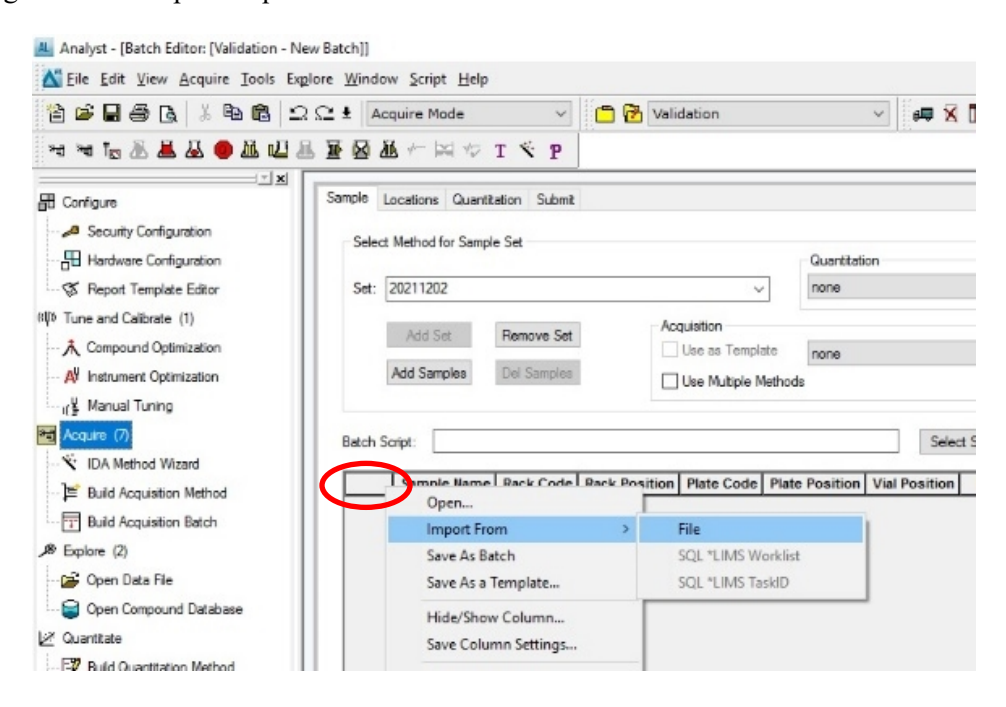

Controlled versions of Department of Forensic Biology Manuals only exist in the Forensic Biology Qualtrax software. All printed versions are non-controlled copies. © NYC OFFICE OF CHIEF MEDICAL EXAMINER Qualtrax template 040621

| Body Fluid Identification by Proteomic Mass Spectrometry - Liquid                     |                                     |         |  |  |  |  |  |
|---------------------------------------------------------------------------------------|-------------------------------------|---------|--|--|--|--|--|
| Status: Published Chromatography & Mass Spectrometer Processing<br>Document ID: 77458 |                                     |         |  |  |  |  |  |
| DATE EFFECTIVE                                                                        | APPROVED BY                         | PAGE    |  |  |  |  |  |
| 12/31/2024                                                                            | Molecular Serology Technical Leader | 8 OF 10 |  |  |  |  |  |

3.22 Select .txt batch list exported from LIMS. Click open.

Γ

| ple   | Locations Quan    | titation Submit  |                          |                                                               |                                                                                                    |                                                        |                                                                    |  |
|-------|-------------------|------------------|--------------------------|---------------------------------------------------------------|----------------------------------------------------------------------------------------------------|--------------------------------------------------------|--------------------------------------------------------------------|--|
| Selec | ct Method for Sam | ple Set          |                          | Quantitation                                                  |                                                                                                    |                                                        |                                                                    |  |
| Set:  | 20211202          |                  | ~                        | none                                                          | ~                                                                                                    | Quick Quant                                            |                                                                    |  |
|       | Add Set           | Remove Set       | Acquisition              |                                                               | ~                                                                                                    | Mathed Editor                                          |                                                                    |  |
|       | Add Samples       | Del Samples      | Use Multiple Metho       | ds                                                            |                                                                                                    | Horios Estar                                           |                                                                    |  |
|       | Ca.44             |                  |                          | M Open                                                        |                                                                                                    |                                                        |                                                                    |  |
| ten : | script.           |                  |                          | Lock i                                                        | Desktop                                                                                                    |                                                        | - G 🕸 📂 🖬 -                                                        |  |
| _     | Sample Nam        | e Rack Code Rack | Position Plate Code Plat | e Position                                                    | () energen                                                                                                    |                                                        |                                                                    |  |
|       | Sample Nam        | e Rack Code Rack | Position Plate Code Plat | e Position<br>Quick access<br>Desktop                         | 1MAcin.t<br>Text Doc:<br>261 bytes<br>Batch.txt<br>Text Doc:<br>56.2 KB                                                                                                    | at<br>ument<br>ument                                   |                                                                    |  |
|       | Sample Nam        | e Rack Code Rack | Position Plate Code Plat | a Position<br>Quick access<br>Desktop<br>Libraries            | 1MAcin.t<br>Text Doc<br>261 bytes<br>Batch.bat<br>56.2 KB<br>Building<br>Toxt Doc<br>3.01 KB                                                                                                   | at<br>ument<br>Batch.txt<br>ument                      | pe: Text Document                                                  |  |
|       | Sample Nam        | e Rack Code Rack | Position Plate Code Plat | e Position<br>Quick access<br>Desktop<br>Libraries<br>This PC | 1MAcin.t<br>Text Doc<br>261 bytes<br>Batch.sd<br>56.2 KB<br>Building<br>Toxt Doc<br>56.2 KB<br>Building<br>Toxt Doc<br>3.01 KB<br>Text Loc<br>2.24 KB                                          | at<br>ument<br>Satch.bt<br>ument<br>Siz<br>ument<br>Da | pe: Text Document<br>er 3.01 KB<br>te modified: 12/2/2021 9:28 AM  |  |
|       | Sample Nam        | e Rack Code Rack | Position Plate Code Plat | a Position<br>Quick access<br>Desktop<br>Libraries<br>This PC | 1MAcin.1<br>Text Docy<br>261 bytes<br>Batch.3d<br>Building<br>Text Docy<br>56.2 KB<br>Building<br>Text Docy<br>3.01 KB<br>Text Docy<br>3.01 KB<br>Text Docy<br>2.24 KB<br>Text Docy<br>3.02 KB | at<br>ument<br>Satch.bst<br>ument<br>Da<br>ument       | pe: Text Document<br>te: 3.01 KB<br>te modified: 12/2/2021 9:28 AM |  |

3.23 Select autosampler (ekspert nanoLC 400). Click OK.

|                                    |     | ,            |
|------------------------------------|-----|--------------|
| Alias<br>CTC PAL<br>CTC-MPX Driver | ^   | OK<br>Cancel |
| Dionex ACC-3000<br>Dionex AS(50)   | _   |              |
| Dionex ASI-100<br>Dionex WPS-3000  |     |              |
| Eksigent AS1                       |     |              |
| Endurance                          | - v |              |

3.24 **Label and Position WITNESS**: Have a witness verify the selected autosampler, batch sample names, methods, and tube positions in autosampler match that in Vial Position column.

Controlled versions of Department of Forensic Biology Manuals only exist in the Forensic Biology Qualtrax software. All printed versions are non-controlled copies. © NYC OFFICE OF CHIEF MEDICAL EXAMINER Qualtrax template 040621

#### Body Fluid Identification by Proteomic Mass Spectrometry - Liquid Chromatography & Mass Spectrometer Processing Document ID: 77458 Status: Published DATE EFFECTIVE APPROVED BY PAGE 12/31/2024 Molecular Serology Technical Leader 9 OF 10

#### 3.25 Click on Submit tab when sample list is ready.

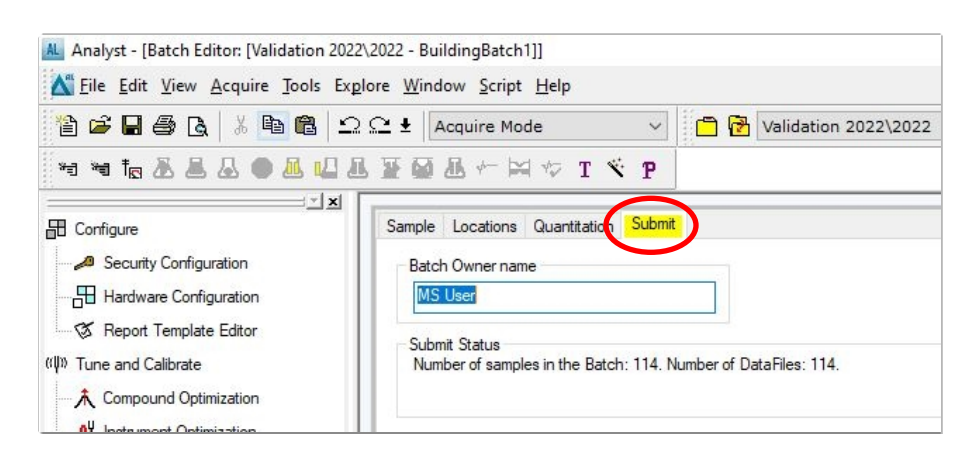

#### 3.26 Click Submit button.

| Analyst - [Batch Editor: [Validation 202                                     | 2\2022 - BuildingBatch1]]                                                       |
|------------------------------------------------------------------------------|---------------------------------------------------------------------------------|
| Eile Edit View Acquire Tools Exp                                             | <u>p</u> lore <u>W</u> indow <u>S</u> cript <u>H</u> elp                        |
| 12 🖙 🖬 🖨 🖪 🔺 🖪 🛍 🖆                                                           | 2 🕰 🛨 🗛 Acquire Mode 💎 🖆 🖓 Validation 2022/2022 🗸 😝 🕅 🕅 🗂 🖽 🖪                   |
| 🛏 🗤 ta 🕹 🛎 🕹 🖷 🚨 🛀                                                           | L Y M L T K F                                                                   |
| E Configure                                                                  | Sample Locations Quantitation Submit                                            |
| Security Configuration     Hardware Configuration     Report Template Editor | Batch Owner name MS User Submt                                                  |
| ((Ų)) Tune and Calibrate<br>→ Compound Optimization                          | Submit Status<br>Number of samples in the Batch: 114. Number of DataFiles: 114. |

3.27 Ensure "All samples" is selected and that the box for "apply new samples order" is unchecked. Click OK

| Selected samples     All samples | <ul> <li>Selected samples</li> <li>All samples</li> <li>Apply new samples order</li> </ul> | Acquire data for:       |  |
|----------------------------------|--------------------------------------------------------------------------------------------|-------------------------|--|
| All samples                      | All samples                                                                                | O Selected samples      |  |
|                                  | ] Apply new samples order                                                                  | All samples             |  |
|                                  | Apply new samples order                                                                    |                         |  |
|                                  |                                                                                            | Apply new samples order |  |

Controlled versions of Department of Forensic Biology Manuals only exist in the Forensic Biology Qualtrax software. All printed versions are non-controlled copies. © NYC OFFICE OF CHIEF MEDICAL EXAMINER

#### Body Fluid Identification by Proteomic Mass Spectrometry - Liquid Chromatography & Mass Spectrometer Processing Status: Published Document ID: 77458 APPROVED BY DATE EFFECTIVE PAGE 12/31/2024 Molecular Serology Technical Leader 10 OF 10

#### 3.28 Click Queue button and double check all samples were submitted.

| Analyst - [Queue Manager [Local]] |                    |                               |                 |             |           |                       |                |              |    |
|-----------------------------------|--------------------|-------------------------------|-----------------|-------------|-----------|-----------------------|----------------|--------------|----|
| Tile Edit View Acquire Tools Exp  | lore <u>W</u> indo | w <u>S</u> cript <u>H</u> elp |                 |             |           |                       |                |              |    |
| 🎦 🖨 🖶 🎒 🖪 🕹 🖺 의                   | C* ± Ac            | quire Mode                    | 🗸 🗖 🔁 v         | alidation 2 | 2022\2022 | : •                   | - 🕫 🗙 🛅 🗖      |              |    |
| 🔫 🕫 🕹 🛎 🕹 🔍 💷 🗉                   | I W M J            | l 👉 🖂 🍫 T 🤻                   | P               |             |           |                       |                |              |    |
| View Queue                        | Acquir             | ing Sample 0 of 0             | Period 0        | of 0        | [         | Durations<br>Expected | 00:00:00       | Queue Server |    |
| Security Configuration            | 0%                 |                               |                 |             | 100%      | Elapsed               | Stand          | IBy Norma    |    |
| Hardware Configuration            |                    | Start Time                    | Sample Name     | Plate Po    | Vial Posi | Status                | Method         | Batch        | Da |
| Report Template Editor            | 1 🗵                | 9/16/2022 2:17:52 P           | 001 20fmolul Pe | 1           | 101       | Waiting               | 2Col Run1grad2 | New Batch    | 20 |

#### 3.29 Click Ready button.

| Analyst - [Queue Manager [Local]]                               |                   |                                 |                 |          |           |                                  |                |                                  |        |
|-----------------------------------------------------------------|-------------------|---------------------------------|-----------------|----------|-----------|----------------------------------|----------------|----------------------------------|--------|
| Eile Edit View Acquire Tools Expl                               | lore <u>W</u> ind | low <u>S</u> cript <u>H</u> elp |                 |          |           |                                  |                |                                  |        |
| 🖹 🖨 🖶 🖨 🗟   🐰 🖻 💼   🗠 🕰 Ł   Acquire Mode 🖓 Validation 2022\2022 |                   |                                 |                 |          |           |                                  |                |                                  |        |
| 14 14 ta & & & & 🗛 🛄 🛛                                          | a a a             | 🕭 🖛 🛱 🤝 Т 🔍                     | P               |          |           |                                  |                |                                  |        |
| Configure Security Configuration                                | Acc<br>0%         | uiring Sample 0 Ready           | Period 0        | of 0     | 100%      | Durations<br>Expected<br>Elapsed | 00:00:00 🔀     | Queue Server<br>말물<br>I By Norma | 1      |
|                                                                 |                   | Start Time                      | Sample Name     | Plate Po | Vial Posi | Status                           | Method         | Batch                            | Data F |
| ······ 🐼 Report Template Editor                                 | 1                 | 9/16/2022 2:17:52 P             | 001_20fmolul Pe | 1        | 101       | Waiting                          | 2Col Run1grad2 | New Batch                        | 20220  |
| ((Ųi)) Tune and Calibrate                                       | 2                 | 9/16/2022 2:37:52 P             | 002_20fmolul Pe | 1        | 101       | Waiting                          | 2Col Run2grad2 | New Batch                        | 20220  |

#### 3.30 Click Start sample button. The Eksigent LC and 6500 MS will process all samples.

| Analyst - [Queue Manager [Local]]                                           |      |                      |                 |          |           |                       |                |              |       |
|-----------------------------------------------------------------------------|------|----------------------|-----------------|----------|-----------|-----------------------|----------------|--------------|-------|
| K Eile Edit View Acquire Tools Explore Window Script Help                   |      |                      |                 |          |           |                       |                |              |       |
| 🖹 🖨 🖶 👰 🖪 🐇 🖻 🖹 🗠 🕰 Ł Acquire Mode 💎 📫 🔂 Validation 2022\2022 🗸 🗐 🕮 🕅 🗔 🖽 🔴 |      |                      |                 |          |           |                       |                |              |       |
| 🛥 🗃 🕈 🛦 🖉 🖉 🖉 🖉                                                             |      | 🕭 👉 🖂 🍫 Т 🚿          | P               |          |           |                       |                |              |       |
| Configure                                                                   | Acqu | iring Sample 0 Ready | Period 0        | of 0     | 1000      | Durations<br>Expected | 00:00:00       | Queue Server |       |
| Hardware Configuration                                                      | 0%   | Start Time           | Cample Name     | Dista Da | Viel Deei | Statua                | Stand          | 1 By Norma   | Data  |
| Template Editor                                                             | 1 5  | 9/16/2022 2:17:52 P  | 001_20fmolul Pe | 1        | 101       | Waiting               | 2Col Run1grad2 | New Batch    | 20220 |
| «ψ» Tune and Calibrate                                                      | 2    | 9/16/2022 2:37:52 P  | 002_20fmolul Pe | 1        | 101       | Waiting               | 2Col Run2grad2 | New Batch    | 20220 |

Controlled versions of Department of Forensic Biology Manuals only exist in the Forensic Biology Qualtrax software. All printed versions are non-controlled copies. © NYC OFFICE OF CHIEF MEDICAL EXAMINER Qualtrax template 040621